# marantz PROFESSIONAL

# MPM-4000U **PODCAST MIC**

**Quickstart Guide (English)** Guía de inicio rápido (Español) Guide d'utilisation rapide (Francais) Guida rapida (Italiano) Schnellstart-Anleitung (Deutsch) v1.3

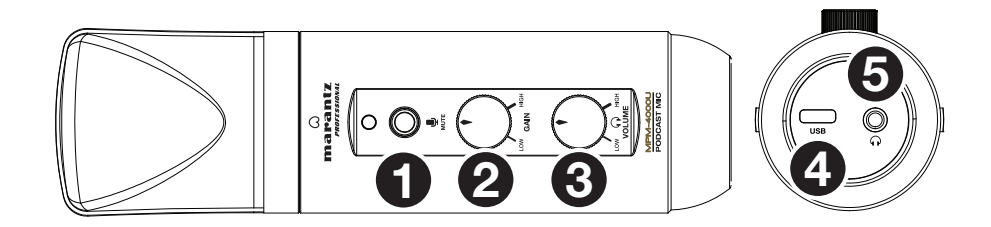

# **Technical Specifications**

| Microphone Type                   | 14 mm condenser                                                     |                                        |
|-----------------------------------|---------------------------------------------------------------------|----------------------------------------|
| Polar Pattern                     | Cardioid                                                            |                                        |
| Frequency Response                | 30 Hz – 18 KHz                                                      |                                        |
| Sensitivity                       | -32 dB (0 dB = 1 V/Pa @ 1 kHz)                                      |                                        |
| Max SPL                           | 130 dB (@ 1 KHZ ≤ 1 % THD)                                          |                                        |
| Stereo Output Power               | 400 mW                                                              |                                        |
| Bit Depth                         | 16 bit                                                              |                                        |
| ADC                               | Sampling Rate                                                       | 8, 11.025, 16, 22.05, 32, 44.1, 48 kHz |
|                                   | THD+N                                                               | 0.01%                                  |
|                                   | SNR                                                                 | 89 dB                                  |
|                                   | Dynamic Range                                                       | 89 dB                                  |
| DAC                               | Sampling Rate                                                       | 32, 44.1, 48 kHz                       |
|                                   | THD+N                                                               | 0.005%                                 |
|                                   | SNR                                                                 | 96 dB                                  |
|                                   | Dynamic Range                                                       | 93 dB                                  |
| Dimensions<br>(diameter x length) | 1.81" x 6.61" (microphone only)<br>46 mm x 168 mm (microphone only) |                                        |
| Weight                            | 0.82 lb. (microphone only)<br>0.37 kg (microphone only)             |                                        |

Specifications are subject to change without notice.

# Trademarks and Licenses

Marantz is a trademark of D&M Holdings Inc., registered in the U.S. and other countries. Marantz Professional products are produced by inMusic Brands, Inc., Cumberland, RI 02864, USA. Apple and macOS are trademarks or service marks of Apple Inc., registered in the U.S. and other countries.

Windows is a registered trademark of Microsoft Corporation in the United States and other countries.

# Quickstart Guide (English)

## Box Contents

MPM-4000U Podcast Mic USB-C to USB-A Cable Tabletop Mic Stand with Mic Clip Software Download Card Quickstart Guide Safety & Warranty Manual

### Support

For the latest information about this product, visit marantzpro.com. For additional product support, visit marantzpro.com/support.

# **Connecting Your Equipment**

- 1. Extend the legs of the Microphone Stand Base and position it on the desk or other surface where you'll be keeping the MPM-4000U Podcast Mic. You can also adjust the length of the stand by loosening the clutch and extending the telescoping tube. Tighten to secure before attaching the microphone clip.
- 2. Screw the Microphone Stand Clip onto the base.
- 3. Fasten the microphone to the clamp. Push to snap in the microphone with the controls facing you.
- 4. With the microphone fastened to the clamp, you can loosen the knob on the microphone clip to tilt the microphone up and down to adjust its angle as desired. Tighten to secure before using the microphone.
- 5. Use the included USB-C to USB-A cable to connect the MPM-4000U Podcast Mic to your computer. Connect the USB-C end of the cable to the corresponding port on the MPM-4000U Podcast Mic and connect the USB-A end of the cable to the corresponding port on your computer.

Important: Marantz Professional recommends only using the supplied cable for best results. If using a USB-A to USB-C dongle for USB-C connection at both ends, the dongle must be attached at the computer's USB-C port, not at the microphone's USB-C port.

- 6. Once connected, the microphone will power on. Use the Mute button to mute or unmute the audio signal.
- 7. See the Audio Configuration instructions below to make sure your computer is set up to record audio from MPM-4000U Podcast Mic.
- 8. To monitor the microphone's/the computer's audio output while you use it, connect headphones (not included) to the 1/8" (3.5 mm) Headphone Out on the MPM-4000U Podcast Mic.

### Features

- 1. Mute Button: Press this button to mute or unmute audio signal from the microphone.
- 2. Gain: Turn this knob to adjust the microphone signal gain.
- 3. Headphone Volume: Turn this knob to adjust the audio output level of the headphones output.
- 4. USB-C Port: Use the included USB-C to USB-A cable to connect this port to an available port on your computer.
- Headphones Out: Use this standard 1/8" (3.5 mm) output to connect headphones for 5 monitoring the microphone signal/computer audio signal.

#### Audio Configuration

To set the MPM-4000U Podcast Mic as your default audio recording device, follow the directions below based on your computer's operating system.

#### Windows:

- 1. Access the Sound control panel. You can do this by going to Control Panel > Hardware and Sound > Sound
- 2. Click the Recording tab and select MPM-4000U as the default device.
- 3. Click Properties in the lower right-hand corner. In the new window, click the Advanced tab and select 1-channel, 16-bit, 48000 Hz (Studio Quality) as the default format.
- 4. Uncheck both boxes under Exclusive Mode.
- 5. Click OK to close the Properties window. Then Click OK to close the Sound control panel.
- 6. Open the recording software that you plan to use on your computer.
- 7. Go to your software's settings and select MPM-4000U as your audio input.

#### macOS:

- 1. Go to Applications > Utilities > Audio MIDI Setup.
- 2. In the Audio Devices window, select MPM-4000U in the left column.
- 3. Right-click MPM-4000U and select Use this device for sound input.
- 4. Quit Audio MIDI Setup.
- 5. Open the recording software that you plan to use on your computer.
- 6. Go to your software's settings and select MPM-4000U as your audio input.

#### Guía de inicio rápido (Español)

#### Contenido de la caja

MPM-4000U Podcast Mic Cable USB-C a USB-A Soporte de micrófono para escritorio con pipeta

Para la información más reciente acerca de este producto, visite marantzpro.com Para obtener soporte adicional del producto, visite marantzpro.com/support.

#### Cómo conectar su dispositivo

- usted.
- micrófono
- de su ordenador

USB-C del micrófono.

- silenciamiento de la señal de audio

#### Características

- audio proveniente del micrófono.

- disponible en su ordenador.

#### Configuración de audio

# Windows:

- predeterminado.

### macOS:

- de audio)
- dispositivo para la entrada de sonido).

Tarjeta de descarga de software Guía de inicio rápido Manual sobre la seguridad y garantía

1. Extienda las patas de la base del soporte de micrófono y colóquelo sobre el escritorio o superficie en donde tendrá el MPM-4000U Podcast Mic. También puede ajustar la altura del soporte aflojando la mariposa y extendiendo el tubo telescópico. Vuelva a ajustarla antes de sujetar la pipeta para micrófono. 2. Atornille la pipeta del soporte para micrófono en la base.

3. Sujete el micrófono a la abrazadera. Encaje a presión el micrófono con los controles apuntando hacia

4. Con el micrófono sujeto en la abrazadera, puede aflojar la perilla en la pipeta del micrófono para inclinarlo hacia arriba y abajo, y ajustar el ángulo según desee. Vuelva a ajustarla antes de utilizar el

5. Utilice el cable USB-C a USB-A incluido para conectar el MPM-4000U Podcast Mic a su ordenador. Conecte el extremo del cable que tiene el conector USB-C al puerto correspondiente del MPM-4000U Podcast Mic y el extremo del cable que tiene el conector USB-A al puerto correspondiente

Importante: Marantz Professional recomienda utilizar exclusivamente el cable suministrado para obtener los mejores resultados. Si está utilizando el adaptador USB-A a USB-C para establecer una conexión USB-C en ambos extremos, debe conectarlo al puerto USB-C del ordenador y no al puerto

6. Una vez conectado, el micrófono se encenderá. Utilice el botón Mute para silenciar o anular el

7. Consulte las instrucciones de Configuración de audio a continuación para asegurarse de que su ordenador se encuentre configurado para grabar audio proveniente del MPM-4000U Podcast Mic. 8. Para monitorizar la salida de audio del micrófono/ordenador mientras lo utiliza, conecte auriculares

(no incluidos) a la salida Headphone Out de 3,5 mm (1/8 pulg.) del MPM-4000U Podcast Mic.

1. Botón de silenciamiento: Pulse este botón para silenciar o anular el silenciamiento de la señal de

2. Ganancia: Gire esta perilla para ajustar la ganancia de la señal del micrófono.

3. Volumen de auriculares: Gire esta perilla para ajustar el nivel de audio de la salida de auriculares. 4. Puerto USB-C: Use el cable USB-C a USB-A incluido para conectar este puerto a un puerto

5. Salida para auriculares: Utilice esta salida estándar de 3,5 mm (1/8 pulg.) para conectar auriculares a fin de monitorizar la señal de audio del micrófono/ordenador

Para configurar el MPM-4000U Podcast Mic como su dispositivo de grabación de audio predeterminado, siga estas instrucciones para su dispositivo/sistema operativo.

1. Acceda al panel de control de Sound (Sonido). Esto puede hacerse accediendo al Control Panel (Panel de control) > Hardware and Sound (Hardware y sonido) > Sound (Sonido).

2. Haga clic en la pestaña Recording (Grabación) y seleccione la MPM-4000U de como dispositivo

3. Haga clic en Properties (Propiedades) en la esquina inferior derecha. En la nueva ventana, haga clic en la pestaña Advanced (Avanzadas) y seleccione 1-channel, 16-bit, 48000 Hz (Studio Quality) (1 canales, 16 bits, 48000 Hz [calidad de estudio]) como formato predeterminado.

4. Deshaga la selección de las dos casillas que están bajo Exclusive Mode (Modo exclusivo).

5. Haga clic en OK (Aceptar) para cerrar la ventana de Properties (Propiedades). Luego haga clic en OK (Aceptar) para cerrar el panel de control de Sound (Sonido).

6. Abra el software de grabación que planea utilizar en su ordenador.

7. Abra los ajustes de su software y seleccione MPM-4000U como su entrada de audio.

1. Vaya a Applications > Utilities > Audio MIDI Setup (Aplicaciones > Utilidades > Configuración MIDI

2. En la ventana Audio Devices (Dispositivos de audio), seleccione MPM-4000U en la columna izquierda. 3. Haga clic derecho en MPM-4000U y seleccione Use this device for sound input (Utilizar este

4. Salga de la Audio MIDI Setup (Configuración MIDI de audio).

5. Abra el software de grabación que planea utilizar en su ordenador.

6. Abra los ajustes de su software y seleccione MPM-4000U como su entrada de audio.

# Guide d'utilisation rapide (Français)

#### Contenu de la boîte

MPM-4000U Podcast Mic Câble USB-C vers USB-A Support pour microphone avec pince Carte de téléchargement de logiciel Guide d'utilisation rapide Consignes de sécurité et informations concernant la garantie

#### Assistance

Pour les toutes dernières informations concernant ce produit, veuillez visiter marantzpro.com.

Pour de l'assistance supplémentaire, veuillez visiter marantzpro.com/support.

#### Raccordement de votre équipement

- 1. Déployez les pieds du support de microphone et placez-le sur la surface sur laquelle vous utiliserez le MPM-4000U Podcast Mic. Vous pouvez également ajuster la hauteur du support en desserrant la baque et en déployant le tube télescopique. Resserrez la baque avant de fixer la pince de microphone.
- 2. Vissez la pince de microphone sur la base.
- 3. Fixez le microphone sur la bride. Appuyez pour enclencher le microphone en orientant les commandes face à vous.
- 4. Une fois le microphone fixé à la bride, vous pouvez desserrer la vis de réglage de la pince du microphone pour incliner le microphone de haut en bas afin d'ajuster son angle. Resserrez la vis de réglage avant d'utiliser le microphone.
- 5. Utilisez le câble USB-C vers USB-A fourni pour brancher le MPM-4000U Podcast Mic à un ordinateur. Branchez l'extrémité USB-C du câble au port correspondant sur le MPM-4000U Podcast Mic et l'extrémité USB-A du câble au port correspondant sur l'ordinateur. Important : Marantz Professional recommande d'utiliser uniquement le câble fourni pour de meilleurs résultats. Si vous utilisez un adaptateur USB-A vers USB-C pour une connexion USB-C aux deux extrémités, veillez à ce que l'adaptateur soit branché au port USB-C de l'ordinateur et non au port
- USB-C du microphone. 6. Une fois branché, le microphone s'allume. Utilisez la touche Mute pour activer et désactiver la mise en sourdine du signal audio
- 7. Consultez ensuite la section Configuration audio ci-dessous afin de vous assurer que l'ordinateur est configuré pour enregistrer de l'audio à partir du MPM-4000U Podcast Mic.
- 8. Si vous souhaitez contrôler la sortie audio du microphone pendant que vous l'utilisez, branchez un casque (non fourni) à la sortie casque 3,5 mm du MPM-4000U Podcast Mic.

#### Caractéristiques

- 1. Mute : Cette touche permet d'activer et de désactiver la mise en sourdine du signal microphone.
- 2. Gain : Ce bouton permet de régler le gain du signal microphone.
- 3. Volume casque : Ce bouton permet d'ajuster le volume de la sortie casque.
- 4. Port USB-C: Utilisez le câble USB-C vers USB-A fourni pour relier ce port au port USB d'un ordinateur
- 5. Sortie casque : Cette sortie standard de 3,5 mm permet de connecter un casque d'écoute afin de contrôler le signal audio du microphone/de l'ordinateur.

#### Configuration audio

Pour définir le MPM-4000U Podcast Mic comme appareil d'enregistrement audio par défaut, veuillez suivre les instructions pour votre appareil/système d'exploitation ci-dessous :

#### Windows :

- 1. Accédez au panneau de configuration Sound (Son). Pour ce faire, accédez au Control Panel (Panneau de configuration) > Hardware and Sound (Matériel et audio) > Sound (Son).
- 2. Cliquez sur l'onglet Recording (Enregistrement) et sélectionnez MPM-4000U comme appareil par défaut.
- 3. Cliquez sur Properties (Propriétés) dans le coin inférieur droit. À partir de la nouvelle fenêtre, cliquez sur l'onglet Advanced (Advancé) et sélectionnez l'option 1-channel, 16-bit, 48000 Hz (Studio Quality) (1 canaux, 16 bits, 48 000 Hz [Qualité CD]) comme le format par défaut.
- 4. Décochez les deux options sous Exclusive Mode (Mode exclusif).
- 5. Cliquez OK pour fermer la fenêtre Properties (Propriétés). Puis cliquez OK pour fermer le panneau de configuration Sound (Son).
- 6. Lancez le logiciel d'enregistrement que vous prévoyez utiliser sur l'ordinateur.
- 7. Accédez aux paramètres du logiciel et sélectionnez MPM-4000U comme entrée audio.

#### macOS:

- 1. Allez à Applications > Utilities > Audio MIDI Setup (Applications > Utilitaires > Configuration audio et MIDI)
- 2. Dans la fenêtre Audio Devices (Périphériques audio) qui s'affiche, sélectionnez MPM-4000U dans la fenêtre de gauche
- 3. Faite un clic droit sur MPM-4000U et sélectionnez Use this device for sound input (Utiliser ce périphérique pour l'entrée audio).
- 4. Quitter le menu de Audio MIDI Setup (Configuration audio et MIDI).
- 5. Lancez le logiciel d'enregistrement que vous prévoyez utiliser sur l'ordinateur.
- 6. Accédez aux paramètres du logiciel et sélectionnez MPM-4000U comme entrée audio.

### Guida rapida (Italiano)

# Contenuti della confezione

Assistenza

MPM-4000U Podcast Mic Cavo da USB-C a USB-A Supporto per microfono da tavolo con clip microfono

Per le ultime informazioni in merito a questo prodotto, recarsi alla pagina marantzpro.com.

Scheda per il download del software

Istruzioni di sicurezza e garanzia

Guida rapida

Per ulteriore assistenza sul prodotto, recarsi alla pagina marantzpro.com/support.

#### Collegamento del dispositivo

- 1. Estendere le gambe della base del supporto microfono e posizionarlo sul tavolo o su un'altra superficie dove si desidera posare il MPM-4000U Podcast Mic. È anche possibile regolare la lunghezza del supporto allentando la frizione ed estendendo il tubo telescopico. Stringere per fissarlo prima di collegare la clip microfono.
- 2. Avvitare la clip del supporto microfono alla base.
- 3. Fissare il microfono al morsetto. Spingere per far scattare il microfono con i comandi rivolti verso di sé.
- 4. Con il microfono fissato al morsetto, allentare la manopola sulla clip microfono per inclinarlo verso l'alto e verso il basso per regolarne l'angolazione come desiderato. Stringere per fissarlo prima di utilizzare il microfono
- 5. Servirsi del cavo da USB-C a USB-A in dotazione per collegare l'MPM-4000U Podcast Mic al computer. Collegare l'estremità USB-C del cavo alla porta corrispondente dell'MPM-4000U Podcast Mic e l'estremità USB-A alla porta corrispondente sul computer.

Importante: Per i migliori risultati, Marantz Professional consiglia di utilizzare unicamente il cavo in dotazione. Se si utilizza un dongle da USB-A a USB-C per il collegamento USB-C a entrambe le estremità, questo deve essere collegato alla porta USB-C del computer, non alla porta USB-C del microfono.

- 6. Una volta collegato, il microfono si accenderà. Servirsi del tasto Mute per silenziare o riattivare il segnale audio.
- Si vedano le istruzioni per la Configurazione audio qui di seguito per assicurarsi che il computer sia 7. configurato in modo tale da registrare l'audio proveniente dall'MPM-4000U Podcast Mic.
- Per monitorare l'uscita audio del microfono/computer mentre è in uso, collegare le cuffie (non in dotazione) all'uscita cuffie da 1/8" (3,5 mm) del MPM-4000U Podcast Mic.

#### Caratteristiche

- 1. Tasto Mute: premere questo tasto per silenziare o riattivare il segnale audio proveniente dal microfono.
- Gain (guadagno): girare questa manopola per regolare il livello di guadagno del microfono.
- 3. Volume cuffie: girare questa manopola per regolare il livello dell'audio dell'uscita cuffie.
- 4. Porta USB-C: servirsi del cavo da USB-C a USB-A in dotazione per collegare questa porta ad una porta libera del computer.
- 5. Uscita cuffie: servirsi di questa uscita standard da 1/8 (3,5 mm) per collegare le cuffie per il monitoraggio del segnale del microfono/del segnale audio del computer.

#### Configurazione audio

Per impostare il MPM-4000U Podcast Mic come dispositivo di registrazione audio predefinito, seguire le indicazioni specifiche per il proprio dispositivo/sistema operativo.

#### Windows:

- 1. Accedere al pannello di controllo Sound (Audio). Per farlo, recarsi al Control Panel (Pannello di controllo) > Hardware and Sound (Hardware e audio) > Sound (Audio).
- 2. Cliccare sulla scheda Recording (Registrazione) e selezionare MPM-4000U come periferica predefinita.
- Cliccare su Properties (Proprietà) nell'angolo inferiore destro. Nella nuova finestra, cliccare sulla scheda Advanced (Avanzate) e selezionare 1-channel, 16-bit, 48000 Hz (Studio Quality) (1 canali, 16-bit, 48000 Hz [gualità da Studio]) come formato predefinito.
- 4. Togliere il segno di spunta da entrambe le caselle in Exclusive mode (Modalità esclusiva).
- 5. Cliccare su OK per chiudere la finestra Properties (Proprietà). Poi Cliccare su OK per chiudere il
  - pannello di controllo Sound (Audio).
- 6. Aprire il software di registrazione che si intende utilizzare sul proprio computer.
- 7. Recarsi alla pagina delle impostazioni del software e selezionare MPM-4000U come ingresso audio.

#### macOS:

- 1. Recarsi su Applications > Utilities > Audio MIDI Setup (Applicazioni > Utilità > Audio MIDI Setup).
- 2. Nella finestra Audio Devices (dispositivi audio), selezionare MPM-4000U nella colonna sinistra.
- 3. Fare clic col tasto destro su MPM-4000U e selezionare Use this device for sound input (utilizza
- questo dispositivo per ingresso audio). 4. Lasciare Audio MIDI Setup.
- 5. Aprire il software di registrazione che si intende utilizzare sul proprio computer.
- 6. Recarsi alla pagina delle impostazioni del software e selezionare MPM-4000U come ingresso audio.

# Schnellstart-Anleitung (Deutsch

#### Lieferumfang

MPM-4000U Podcast Mic USB-C auf USB-A-Kabel Tischmikrofonständer mit Mikrofonclip

#### Kundendienst

Für die neuesten Informationen zu diesem Produkt, besuchen Sie marantzpro.com Für zusätzlichen Produkt-Support besuchen Sie marantzpro.com/support.

#### Anschließen Ihrer Geräte

- 3.
- Bedienelemente sollten in Ihre Richtung zeigen.
- - entsprechenden Anschluss Ihres Computers.
- 8

### Funktionen

- 3.

Windows:

macOS:

MIDI-Setup)

Gerät aus.

# Audiokonfiguration

Software-Download-Karte Schnellstart-Anleitung Sicherheitshinweise und Garantieinformationen

1. Ziehen Sie die Beine des Mikrofonständers aus und positionieren Sie sie auf einem Schreibtisch oder einer anderen Oberfläche, auf der Sie das MPM-4000U Podcast Mic aufstellen möchten. Sie können die Länge des Ständers auch einstellen, indem Sie die Klammer lösen und das Teleskoprohr ausfahren. Ziehen Sie sie vor dem Anbringen des Mikrofonclips fest.

2. Schrauben Sie den Mikrofonständerclip auf die Basis.

Befestigen Sie das Mikrofon an der Klemme. Drücken Sie, bis das Mikrofon einrastet. Die

4. Wenn das Mikrofon an der Klemme befestigt ist, können Sie den Knopf am Mikrofonclip lösen, um das Mikrofon nach oben und unten zu neigen und den Winkel wie gewünscht anzupassen. Ziehen Sie alles fest, bevor Sie das Mikrofon verwenden.

Verwenden Sie das mitgelieferte USB-C auf USB-A Kabel, um Ihr MPM-4000U Podcast Mic an Ihren Computer anzuschließen. Schließen Sie das Ende des USB-C-Kabels an den entsprechenden Anschluss des MPM-4000U Podcast Mic an und verbinden Sie das Ende des USB-A-Kabels mit dem

Wichtig: Marantz Professional empfiehlt, nur das mitgelieferte Kabel zu verwenden, um optimale Ergebnisse zu erzielen. Wenn Sie einen USB-A-auf-USB-C-Dongle für die USB-C-Verbindung an beiden Enden verwenden, muss der Dongle am USB-C-Anschluss des Computers und nicht am USB-C-Anschluss des Mikrofons angeschlossen werden.

6. Nach dem Anschließen wird das Mikrofon eingeschaltet. Verwenden Sie die Stummschalttaste, um das Audiosignal stummzuschalten oder die Stummschaltung aufzuheben.

7. Befolgen Sie anschließend die Anweisungen zur Audiokonfiguration, um sicherzustellen, dass Ihr Computer für die Audioaufnahme mit dem MPM-4000U Podcast Mic eingerichtet ist.

Um den Audioausgang des Mikrofons/Computers während der Verwendung zu überwachen, schließen Sie die Kopfhörer (nicht im Lieferumfang enthalten) an den 3,5mm (1/8") Kopfhörerausgang des MPM-4000U Podcast Mic an.

1. Stummschalttaste: Drücken Sie diese Taste, um das Audiosignal vom Mikrofon stummzuschalten oder die Stummschaltung aufzuheben.

2. Gain: Drehen Sie diesen Regler, um die Verstärkung des Mikrofonsignals einzustellen.

Kopfhörerlautstärke: Mit diesem Regler stellen Sie die Lautstärke des Kopfhörerausgangs ein. USB-C Port: Verwenden Sie das mitgelieferte USB-C auf USB-A Kabel, um diesen Anschluss mit

einem freien USB-Anschluss Ihres Computers zu verbinden.

5. Kopfhörerausgang: Verwenden Sie diesen Standardausgang von 3,5mm (1/8"), um Kopfhörer für das Monitoring des Mikrofonsignals/Computer-Audiosignals anzuschließen.

Befolgen Sie diese Anweisungen für Ihr Gerät/Betriebssystem, um MPM-4000U Podcast Mic als Ihr Standard-Audioaufnahmegerät einzustellen

1. Greifen Sie auf das Steuerfeld Sound zu. Sie können dies tun, indem Sie zum Control Panel (Systemsteuerung) > Hardware und Sound > Sound gehen.

2. Klicken Sie auf die Registerkarte Recording (Aufnahme) und wählen Sie MPM-4000U als Standard-

3. Klicken Sie in der rechten unteren Ecke auf Properties (Eigenschaften). Klicken Sie im neuen Fenster auf die Registerkarte Advanced (Erweitert) und wählen Sie 1-channel, 16-bit, 48000 Hz (Studio Quality) (1-Kanal, 16 Bit, 48000 Hz [Studio-Qualität]) als Standardformat aus.

4. Deaktivieren Sie beide Kontrollkästchen unter Exclusive mode (Exklusivmodus).

5. Klicken Sie auf OK, um das Fenster Properties (Eigenschaften) zu schließen. Dann klicken Sie auf OK, um das Fenster Sound zu schließen.

6. Öffnen Sie die Aufzeichnungssoftware, die Sie auf Ihrem Computer verwenden möchten.

7. Gehen Sie zu den Einstellungen Ihrer Software und wählen Sie MPM-4000U als Audio-Eingang.

1. Wählen Sie Applications > Utilities > Audio MIDI Setup (Anwendungen > Dienstprogramme > Audio-

2. Wählen Sie im Fenster Audio Devices (Audiogeräte) die Option MPM-4000U in der linken Spalte aus. 3. Klicken Sie mit der rechten Maustaste auf MPM-4000U, und wählen Sie Use this device for sound input (Dieses Gerät für Soundeingabe verwenden).

4. Schließen Sie das Fenster Audio MIDI Setup.

5. Öffnen Sie Ihre Lieblingsaufnahme-, Podcasting- oder Gaming-Software.

6. Gehen Sie zu den Einstellungen Ihrer Software und wählen Sie MPM-4000U als Audio-Eingang.